## LOGI-GOLF

Réservation Académie

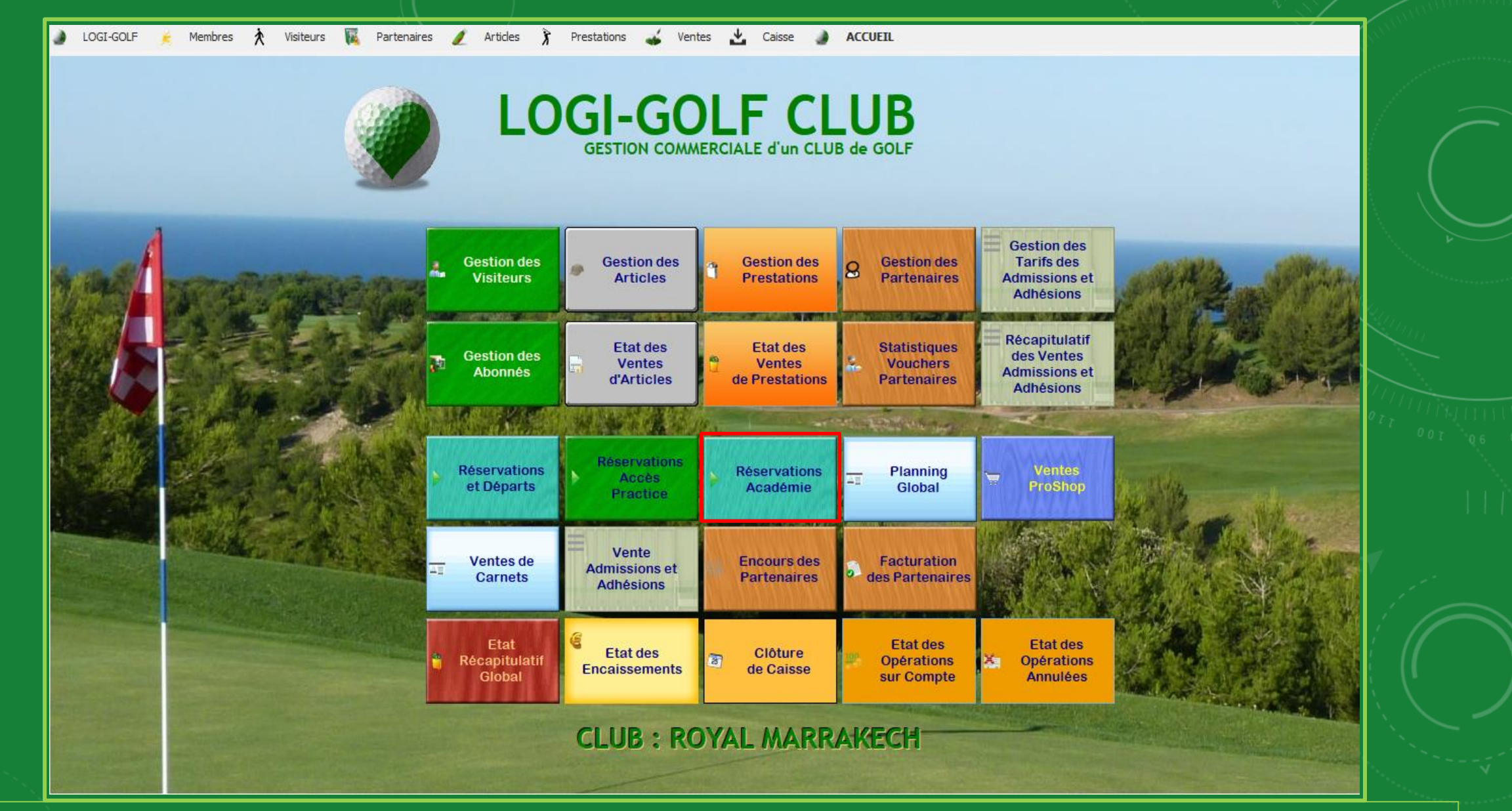

Accédez au planning et Réservations en cliquant sur le bouton Réservations Académie

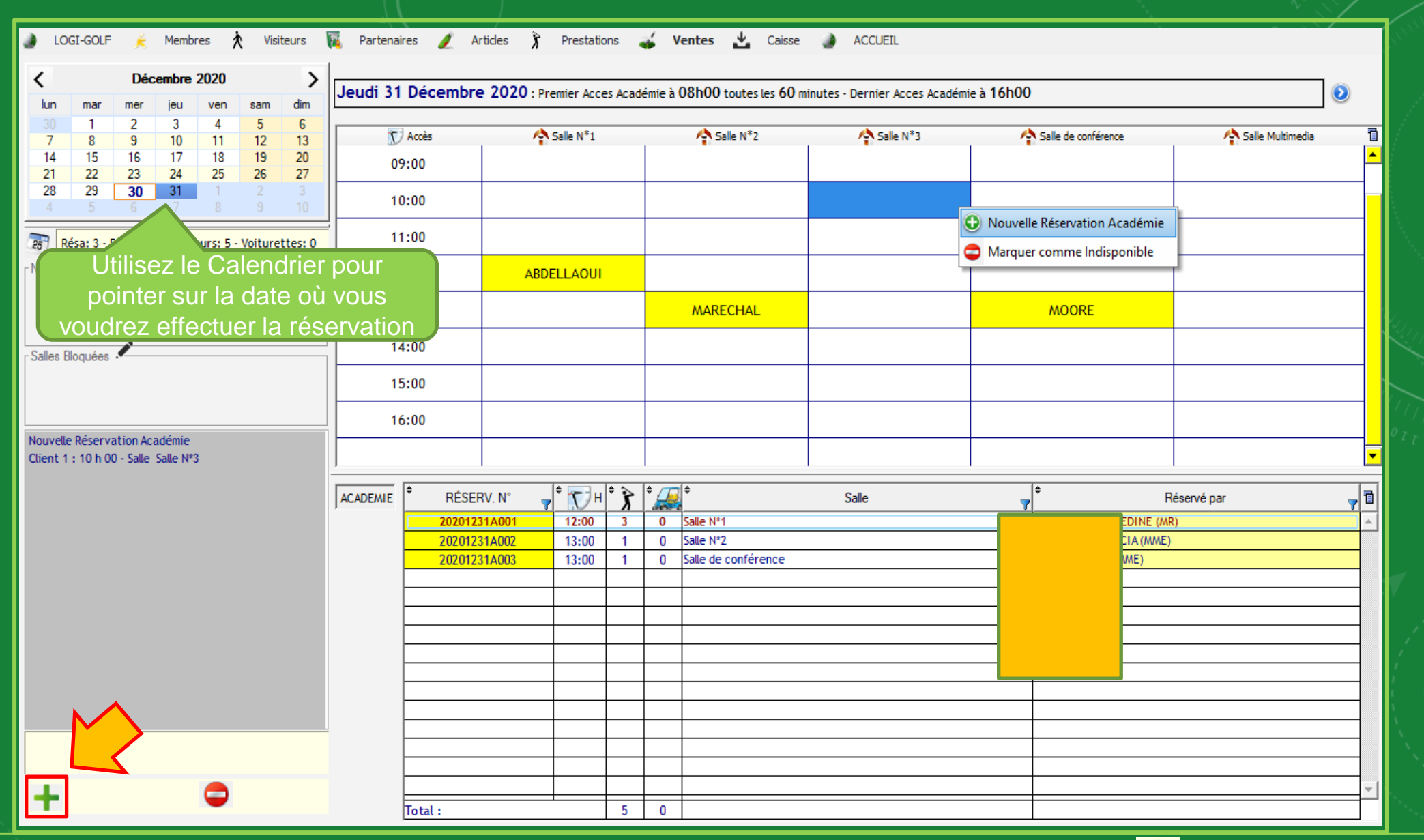

Choisissez la Salle à Réserver puis cliquez sur le bouton ou faites un clic-droit et sélectionnez Nouvelle Réservation Académie l'option Marquer comme indisponible sert à rendre la Salle indisponible à réserver

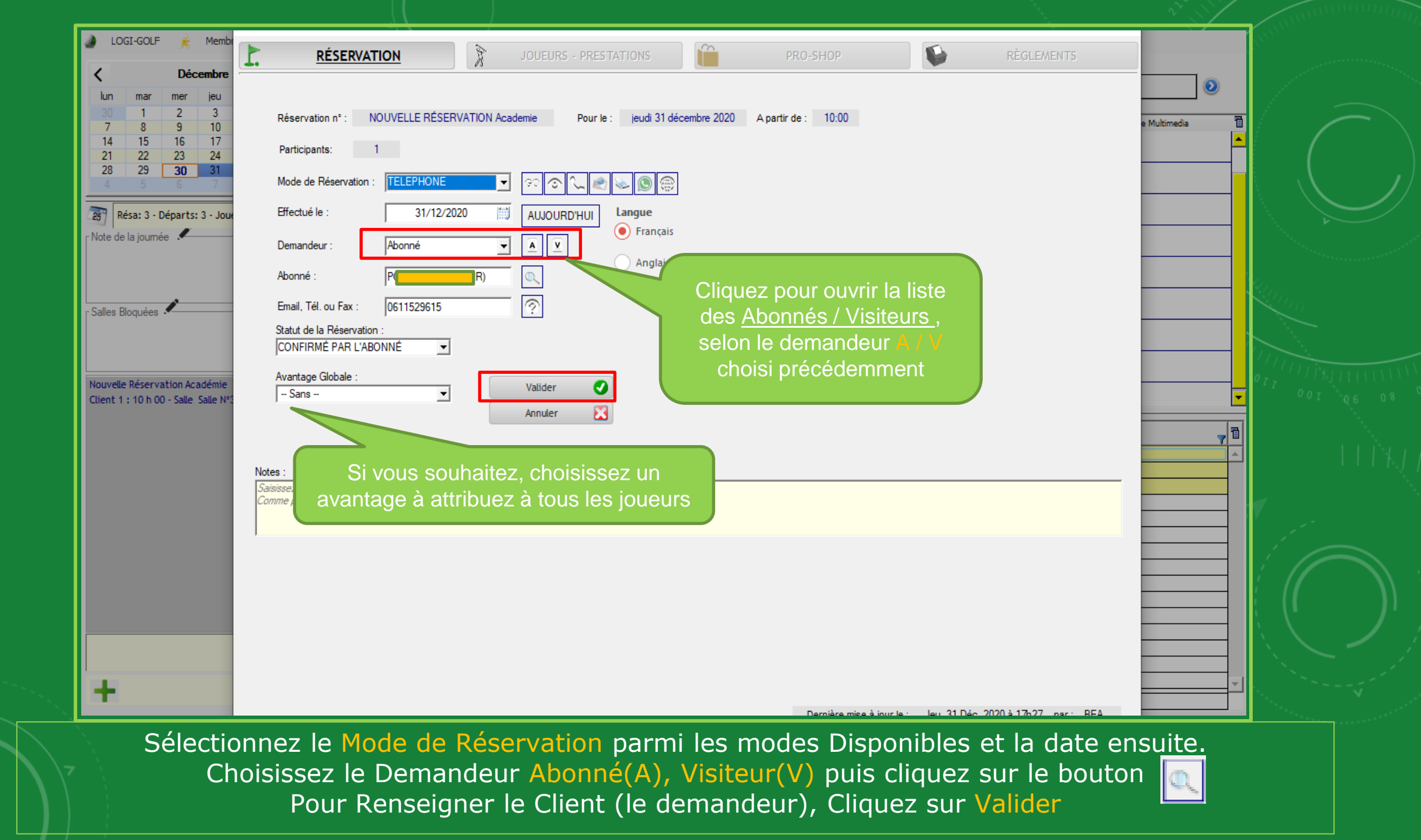

Réservation Académie

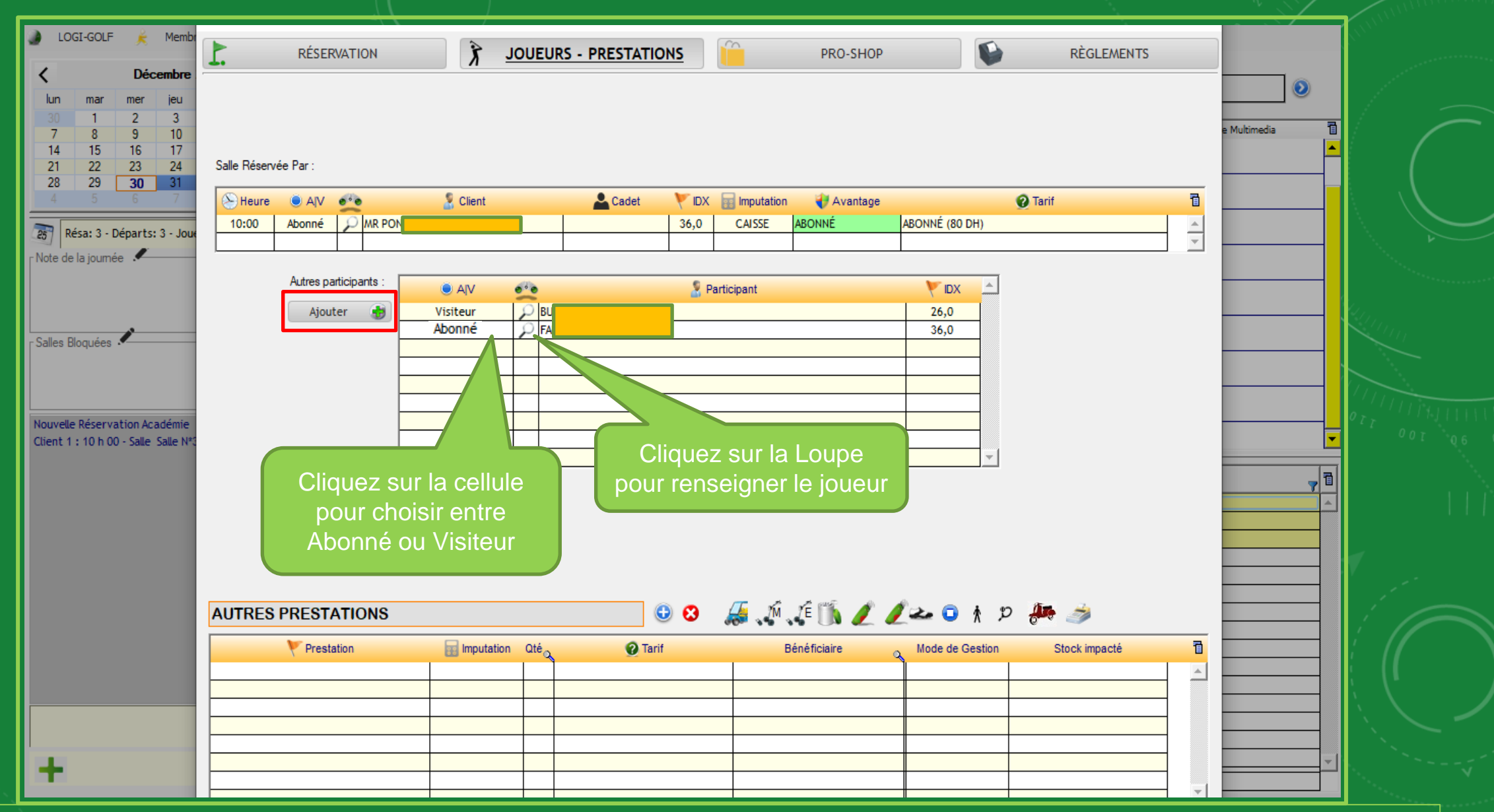

Dans l'onglet Joueurs-Prestations vous pouvez ajouter les autres Participants en cliquant sur le bouton Ajouter et puis les renseigner en cliquant tout d'abord sur la cellule A/V du joueur et choisir entre <u>Abonné ou Visiteur</u> ensuite cliquez sur la Loupe et renseignez le joueur

| 🖌 LOGI-GOLF 🌟 Membr                                                         | RÉSERVATION           | JOUEURS - PRESTATIONS | PRO-SHOP            | <u>RÈGLEMENTS</u>          |                                            |
|-----------------------------------------------------------------------------|-----------------------|-----------------------|---------------------|----------------------------|--------------------------------------------|
| lun mar mer jeu                                                             | CAISSE 😣 🔚            | 7 🔊 🖻 🕺 🦉             | SOLDE : -80,00      | Aperçu ?                   | •                                          |
| 30         1         2         3           7         8         9         10 | Date                  | ération I             | Node Montant (DH) 🛅 | Aperçu du Ticket de Caisse | e Multimedia 📋                             |
| 14 15 16 17<br>21 22 23 24                                                  |                       |                       | <u> </u>            | SALLE ABONNÉ 80,00 A       |                                            |
| <b>28 29 30 31</b><br>4 5 6 7                                               | Ch                    | loisissez le mode de  |                     |                            |                                            |
| Résa: 3 - Départs: 3 - Jour                                                 |                       | règlement             |                     | REGLEMENT = 0,00 DH        |                                            |
| Note de la journée                                                          |                       |                       |                     |                            |                                            |
|                                                                             |                       |                       |                     |                            |                                            |
|                                                                             |                       |                       |                     |                            |                                            |
| Salles Bloquées                                                             |                       |                       |                     |                            |                                            |
|                                                                             |                       |                       |                     |                            |                                            |
|                                                                             |                       |                       |                     |                            |                                            |
| Nouvelle Réservation Académie<br>Client 1 : 10 h 00 - Salle Salle N*3       |                       |                       | <b>_</b>            | ×                          | ■ * <sup>2</sup> <sup>2</sup> <sup>2</sup> |
|                                                                             | VOUCHER               | Réf.:                 | COMPTE CLIENT       |                            |                                            |
|                                                                             | Opération             | Montant (DH)          | AVP                 | JOUEUR SOLDE 🖥             |                                            |
|                                                                             |                       |                       | A                   | -6 000.00 DH               |                                            |
|                                                                             |                       |                       | V                   | 153.00 DH<br>0.00 DH       |                                            |
|                                                                             |                       |                       |                     |                            |                                            |
|                                                                             |                       | TOTAL :               |                     |                            |                                            |
|                                                                             | TICKET GREEN FEE/PRES | STATIONS              |                     |                            |                                            |
|                                                                             | PRESTATION            | N° TICKET             |                     |                            |                                            |
|                                                                             |                       |                       |                     |                            |                                            |
|                                                                             |                       |                       |                     |                            |                                            |
| +                                                                           |                       |                       |                     |                            |                                            |
| -                                                                           |                       |                       |                     |                            |                                            |

Dans l'onglet Règlements choisissez un mode de Règlement parmi les Modes de Règlement

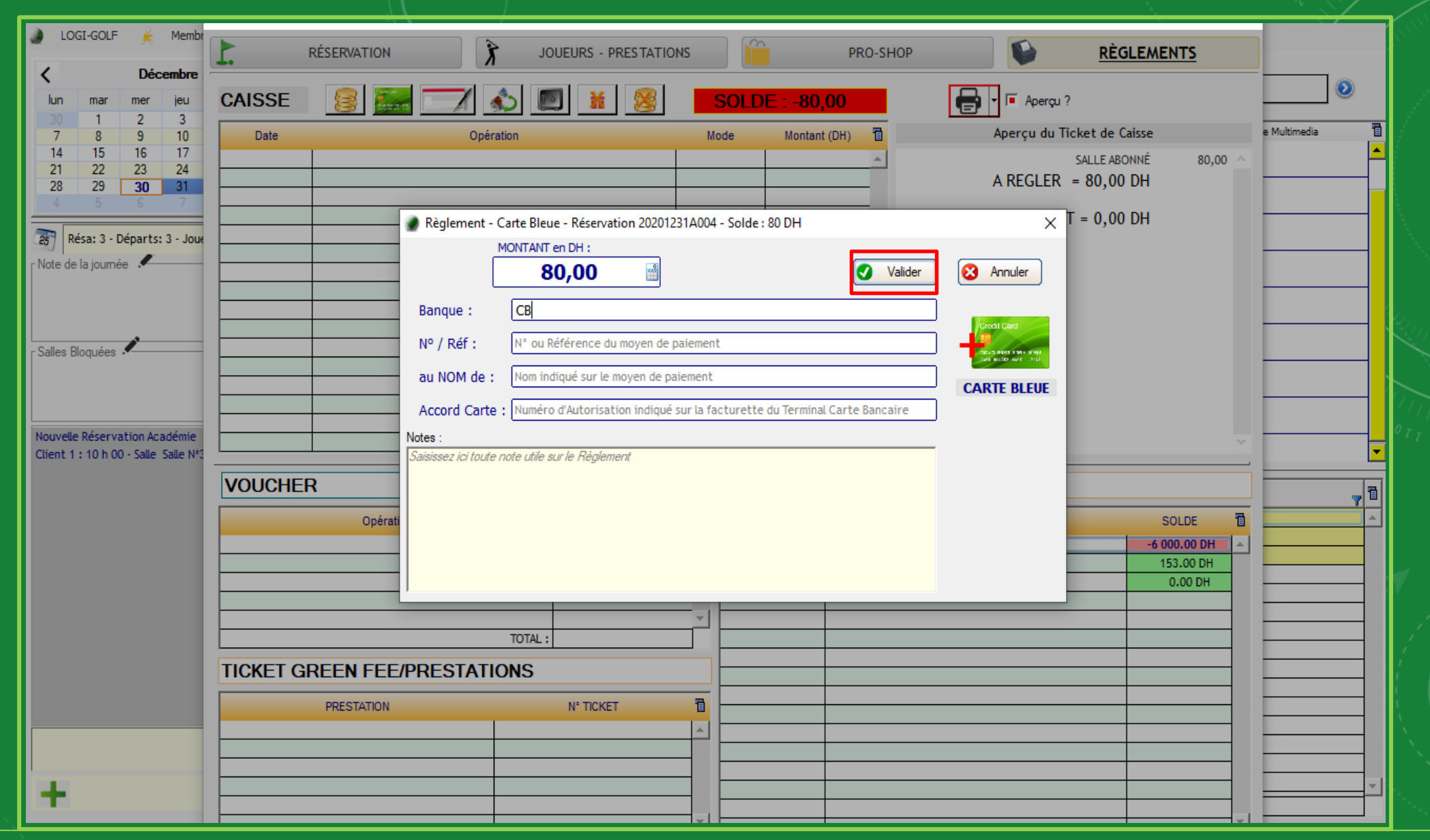

Saisissez les informations du Règlement et cliquez sur Valider

| LOGI-GOLF 🖌 Membr                                                                                                    | RÉSERVATION JOUEURS - PRESTATIONS PRO-SHOP <u>RÈGLEMENTS</u>                                                                                                    |             |
|----------------------------------------------------------------------------------------------------|----------------------------------------------------------------------------------------------------|-------------|
| lun mar mer jeu                                                                                                    | CAISSE 🕵 📰 🖍 🔊 🛣 🕷 SOLDE : +0,00                                                                                                    | ٥           |
| 7         8         9         10           14         15         16         17           21         22         23         24           28         29 <b>30 31</b> 4         5         6         7 | Date       Opération       Mode       Montant (DH)       Aperçu du Ticket de Caisse       Mode         mer 30/12/2020       Règlement CARTE BLEUE : 80 DH       CARTE BLEUE       80,00       SALLE ABONNÉ       80,00       AREGLER = 80,00 DH       AREGLER = 80,00 DH       ARE                                                                                                    | ultimedia 📑 |
| Résa: 3 - Départs: 3 - Joue                                                                                                    | REGLEMENT = 80,00 DH                                                                                                    |             |
| Salles Bloquées                                                                                                    | MODIFIER RÉSERVATION 20201231A004 - Jeudi 31 Décembre 2020 X CONFIRMER la CLOTURE de la RÉSERVATION :                                                                                                    |             |
| Nouvelle Réservation Académie<br>Client 1 : 10 h 00 - Salle Salle N*3                                                                                                    | OUI, Clôturer et Imprimer le Ticket de Caisse     Non, ne pas Clôturer                                                                                                    | (           |
|                                                                                                    | VOUCHER Réf.: COMPTE CLIENT                                                                                                    | 71          |
|                                                                                                    | Opération         Montant (DH)         AVP         JOUEUR         SOLDE         I           AVP         JOUEUR         -6 000.00 DH         A         -6 000.00 DH         A           AVV         V         153.00 DH         A         153.00 DH         A           V         V         0.00 DH         A         A<                                                                                                    |             |
|                                                                                                    | TOTAL:         Image: Constraint of the second second |             |
|                                                                                                    | TICKET GREEN FEE/PRESTATIONS                                                                                                    |             |
|                                                                                                    | PRESTATION     N°TICKET     Image: Constraint of the second second secon   |             |
| +                                                                                                    |                                                                                                    | <b></b>     |

Cliquez maintenant sur le bouton Imprimante

puis confirmez le message pour clôturer la vente et imprimer le ticket de caisse

| ) LOGI-GOLF 🌟 Membr                                                                                                    | RÉSERVATION JOUEURS - PRESTATIONS PRO-SHOP <u>RÈGLEMENTS</u> |                   |               |              |             |                  |                  |                                           | <u>AENTS</u> |              |      |
|----------------------------------------------------------------------------------------------------|--------------------------------------------------------------|-------------------|---------------|--------------|-------------|------------------|------------------|-------------------------------------------|--------------|--------------|------|
| lun mar mer jeu                                                                                                    | CAISSE                                                       | 8                 |               | 🔊 🔀          | SOLI        | )E : +0,00       | 🔀 - 🖶 - 📼        | Aperçu ? 🗾                                | 🔎 Aperçu ?   | ٥            |      |
| 30         1         2         3           7         8         9         10                                            | Date                                                         |                   | Opération     |              | Mode        | Montant (DH) 🛛 🖥 | Aperç            | u du Ticket de Caisse                     | :            | e Multimedia | 1    |
| 14         15         16         17           21         22         23         24           28         29 <b>30 31</b> | mer 30/12/2020                                               | Règlement CARTE B | BLEUE : 80 DH |              | CARTE BLEUE | 80,00            | A REG            | SALLE ABONNÉ<br>GLER = 80,00 DH           | 80,00 ^      |              |      |
| 4 5 6 7                                                                                                    |                                                              |                   |               |              |             |                  | Règleme<br>REGLE | nt CARTE BLEUE : 80 DH<br>MENT = 80,00 DH | 80,00        |              |      |
| -Note de la journée                                                                                                    |                                                              |                   |               |              |             |                  |                  |                                           |              | _            |      |
| Salles Bloquées                                                                                                    |                                                              |                   |               |              |             |                  |                  |                                           |              |              |      |
|                                                                                                    |                                                              |                   |               |              |             |                  |                  |                                           |              | _            |      |
| Nouvelle Réservation Académie<br>Client 1 : 10 h 00 - Salle Salle N*3                                                  |                                                              |                   |               |              |             |                  |                  |                                           | ~            |              | -    |
|                                                                                                    | VOUCHER                                                      | 1                 | Réf.:         |              | 🛾 📓 COM     | COMPTE CLIENT    |                  |                                           |              |              |      |
|                                                                                                    |                                                              | Opération         |               | Montant (DH) | 1           | AVP              | JOUEUR           |                                           | SOLDE 🛅      |              |      |
|                                                                                                    |                                                              |                   |               |              | <b>_</b>    | A                | _                |                                           | 6 000.00 DH  | -            |      |
|                                                                                                    |                                                              |                   |               |              | _           | v                | -                |                                           | 0.00 DH      |              |      |
|                                                                                                    |                                                              |                   |               |              |             |                  |                  |                                           |              | _            | - 11 |
|                                                                                                    |                                                              |                   | TOTAL         |              |             |                  |                  |                                           |              |              |      |
|                                                                                                    |                                                              |                   | IUTAL         | •            |             |                  |                  |                                           |              |              |      |
|                                                                                                    | TICKET GF                                                    | REEN FEE/PF       | RESTATIONS    |              |             |                  |                  |                                           |              | _            | -    |
|                                                                                                    |                                                              | PRESTATION        |               | N° TICKET    | <u>a</u>    |                  |                  |                                           |              |              |      |
|                                                                                                    |                                                              |                   |               |              |             |                  |                  |                                           |              |              | -    |
|                                                                                                    |                                                              |                   |               |              |             |                  |                  |                                           |              |              |      |
|                                                                                                    |                                                              |                   |               |              |             |                  |                  |                                           |              |              |      |
| -                                                                                                    |                                                              |                   |               |              |             |                  |                  |                                           |              |              |      |

Vous pouvez maintenant fermer la fenêtre et revenir au planning Académie

| 🌒 LOGI-GOLF ළ Membres 🎗 Visiteurs                                                                                                    | 🙀 Partenaires 🥖 A | rticles 🅉 Prestation         | ns 🥁       | Ventes 🛃 Caisse     | ACCUEIL   |                    |                    |          |  |  |
|----------------------------------------------------------------------------------------------------|-------------------|------------------------------|------------|---------------------|-----------|--------------------|--------------------|----------|--|--|
| C     Décembre 2020     >       Jun mar mer jeu ven sam dim     Jeudi 31 Décembre 2020 : Premier Acces Académie à 08h00 toutes les 60 minutes - Dernier Acces Académie à 16h00                                                                                                    |                   |                              |            |                     |           |                    |                    |          |  |  |
| 30         1         2         3         4         5         6           7         8         9         10         11         12         13           14         15         16         17         18         19         20           21         22         23         24         25         27 | Accès<br>08:00    | Salle N*1                    |            | Salle N*2           | Salle N*3 | Alle de conférence | 🐴 Salle Multimedia | <br>▲    |  |  |
| 21         22         23         24         25         26         27           28         29         30         31         1         2         3           4         5         6         7         8         9         10                                                                     | 09:00             |                              |            | ſ                   |           |                    |                    |          |  |  |
| Résa: 4 - Départs: 4 - Joueurs: 8 - Voiturettes: 0                                                                                                    | 10:00             |                              |            |                     | P(        |                    |                    |          |  |  |
| Note de la journée 🔎                                                                                                    | 11:00             |                              |            |                     |           |                    |                    |          |  |  |
|                                                                                                    | 12:00             | ABDELLAOUI                   |            | •                   |           |                    |                    |          |  |  |
| _ Salles Bloquées .✔                                                                                                    | 13:00             |                              |            | MARECHAL            |           | MOORE              |                    |          |  |  |
|                                                                                                    | 14:00             |                              |            |                     |           |                    |                    |          |  |  |
|                                                                                                    | 15:00             |                              |            |                     |           |                    |                    |          |  |  |
|                                                                                                    | 16:00             |                              |            |                     |           |                    |                    | -        |  |  |
|                                                                                                    | ACADEMIE RÉSE     | RV. N° 🚽 🕈 🟹 H 🕯             | <u>ک</u> ا | ÷                   | Salle     | ÷                  | Réservé par        | 71       |  |  |
|                                                                                                    | 202012            | 31A004 10:00                 | 3 0        | Salle N*3           |           | POI                |                    | <u> </u> |  |  |
|                                                                                                    | 202012            | 31A001 12:00                 | 3 0        | Salle N*1           |           | ABD                |                    |          |  |  |
|                                                                                                    | 202012            | 31A002 13:00<br>31A003 13:00 | 1 0        | Salle de conférence |           | MO                 |                    |          |  |  |
|                                                                                                    |                   |                              |            |                     |           |                    |                    |          |  |  |
|                                                                                                    |                   |                              |            |                     |           |                    |                    |          |  |  |
|                                                                                                    |                   |                              |            |                     |           |                    |                    |          |  |  |
|                                                                                                    |                   |                              |            |                     |           |                    |                    |          |  |  |
|                                                                                                    |                   |                              |            |                     |           |                    |                    |          |  |  |
|                                                                                                    |                   |                              |            |                     |           |                    |                    |          |  |  |
| N                                                                                                    |                   |                              |            |                     |           |                    |                    |          |  |  |
|                                                                                                    |                   |                              |            |                     |           |                    |                    |          |  |  |
|                                                                                                    |                   |                              |            |                     |           |                    |                    |          |  |  |
|                                                                                                    | Total :           |                              | 8 0        |                     |           |                    |                    |          |  |  |

Dans le Planning Académie, retrouvez que la réservation est enregistré et passé en Vert pour signifier que c'est payé